## true

## Set up Truemail account for Mac OS X 10.11

1. Open Mail program, click stamp icon at Dock Bar below

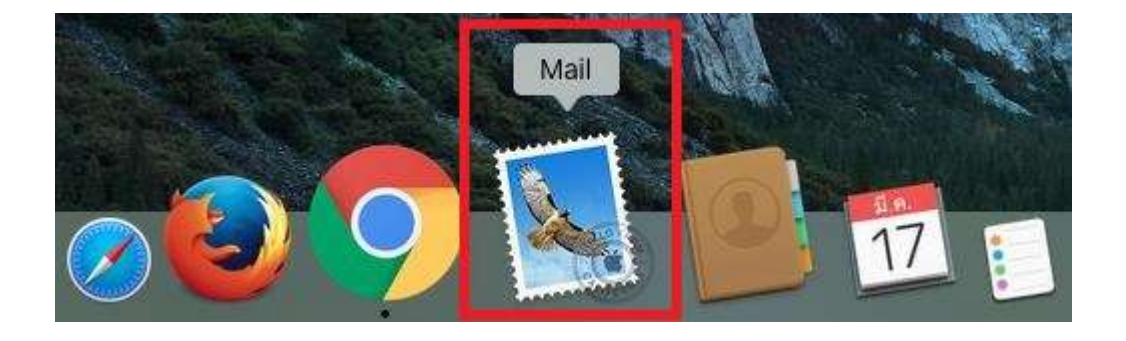

2. Click left tap menu, select Mail > Preference...

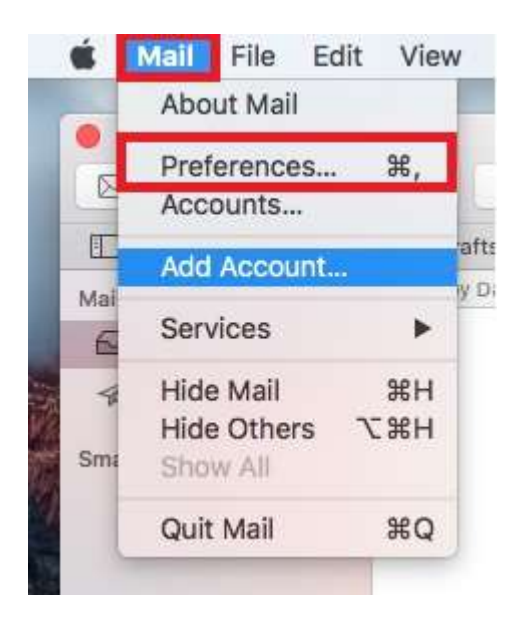

## true

- 3. Set up Account Information as follows:
  - Place a check mark at Enable this account
  - Account Type: Mail Server type for first setting
  - Description : Account Mail
  - Alias: Account name < Email name > automatically appear
  - Email Address: Account Email Truemail
  - Full Name: sent mail name will be displayed at destination
  - Incoming Mail Server: pop.truemail.co.th
  - User Name: Account Email Truemail
  - Password: enter Account Email Truemail
  - Outgoing Mail Server (SMTP): select Edit SMTP Server list... to check for more settings

| truemail.c | Account Information Mailbox Behaviors Advanced |                                                     |  |
|------------|------------------------------------------------|-----------------------------------------------------|--|
| POP        |                                                | Enable this account                                 |  |
|            | Account Type:                                  | POP                                                 |  |
|            | Description:                                   | truemail.co.th                                      |  |
|            | Alias:                                         | OPP Online TY <ibcc12u1@tru< td=""></ibcc12u1@tru<> |  |
|            | Email Address:                                 | ibcc12u1@truemail.co.th                             |  |
|            | Full Name:                                     | OPP Online TY                                       |  |
|            | Incoming Mail Server:                          | pop.truemail.co.th                                  |  |
|            | User Name:                                     | ibcc12u1@truemail.co.th                             |  |
|            | Password:                                      | ******                                              |  |
|            | Outgoing Mail Server (SMTP):                   | Edit SMTP Server List                               |  |
|            | TLS Certificate:                               | None                                                |  |
|            |                                                |                                                     |  |

TRUE CORPORATION PUBLIC COMPANY LIMITED 18 TRUE TOWER, RATCHADAPHISEK ROAD, HUAI KHWANG, BANGKOK10310 THAILAND WWW.TRUECORP.CO.TH

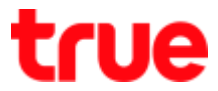

4. Once selected 'Edit SMTP Server list', then choose Account

Information and check the settings:

- Description: Outgoing Server description
- Server Name: mxauth.truemail.co.th
- TLS Certificate: None (for truemail)

| ruemail.co.th | mxauth truemail.c     | truemail.co.th |
|---------------|-----------------------|----------------|
|               |                       |                |
|               |                       |                |
|               |                       |                |
| - F           |                       |                |
| <u> </u>      |                       |                |
|               | Account Informatio    | Advanced       |
| Descri        | ption: truemail.co.th |                |
| Server N      | Name: mxauth.truemail | .co.th         |
|               | icate: None           |                |
| TLS Certif    |                       |                |
| TLS Certif    |                       |                |
| TLS Certif    |                       |                |
| TLS Certif    |                       |                |

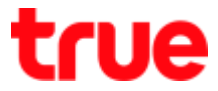

- Once selected 'Edit SMTP Server list', then choose Advanced and check the settings:
  - Place a check mark at Automatically detect and maintain account settings
  - Port: 25
  - Use SSL: uncheck
  - Authentication: select Password
  - Tick a check mark at Allow insecure authentication
  - User Name: Truemail account
  - Password: Truemail's password
  - Press OK to back to main page

|                                            | Server Name                                   | In Use By Account          |
|--------------------------------------------|-----------------------------------------------|----------------------------|
| email.co.th i                              | mxauth.truemail.c                             | truemail.co.th             |
|                                            |                                               |                            |
|                                            |                                               |                            |
|                                            |                                               |                            |
|                                            |                                               |                            |
|                                            |                                               |                            |
|                                            |                                               |                            |
| -                                          | Account Information                           | n Advanced                 |
| 🛛 Auton                                    | natically detect and                          | maintain account settings  |
| Port:                                      | 25 🗆 Us                                       | e SSL                      |
|                                            |                                               |                            |
| Authentication:                            | Password                                      |                            |
| Authentication:                            | Password Allow insecure                       | authentication             |
| Authentication:<br>User Name:              | Password<br>Allow insecure<br>ibcc12u1@truema | authentication             |
| Authentication:<br>User Name:<br>Password: | Password<br>Allow insecure<br>ibcc12u1@truema | authentication             |
| Authentication:<br>User Name:<br>Password: | Password<br>Allow insecure<br>ibcc12u1@truema | authentication             |
| Authentication:<br>User Name:<br>Password: | Password<br>Allow insecure<br>ibcc12u1@truema | authentication<br>il.co.th |

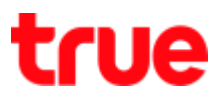

- 6. Back to main page, select Advanced
  - Uncheck Automatically detect and maintain account settings
  - And press a red cross on top right corner, Pop Up page will

appear, select Save

| •                    | Accounts                                                                                                    |
|----------------------|----------------------------------------------------------------------------------------------------|
| 0 🦁                  | A) 🖳 🖊 🖓 💖                                                                                                    |
| ral Accounts Junk Ma | il Fonts & Colors Viewing Composing Signatures Rules                                                                                                    |
| - Announce II on     | Account Information Mailbox Behaviors Advanced                                                                                                    |
| POP                  |                                                                                                    |
|                      | Automatically detect and maintain account settings                                                                                                    |
|                      | Include when automatically checking for new messages                                                                                                    |
|                      | Remove copy from server after retrieving a message:                                                                                                    |
|                      | When moved from Inbox C Remove now                                                                                                    |
|                      | Beerle and the second second se |
|                      | Prompt me to skip messages over KB                                                                                                    |

| 2 | Save changes to the<br>account? | e "truemail.co.th"      | POP                |
|---|---------------------------------|-------------------------|--------------------|
|   | If you don't save the cha       | anges, they will be los | t.                 |
|   |                                 |                         | Contraction of the |